. Since 1968

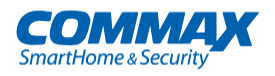

### Руководство пользователя Цветной видеодомофон CDV-70MF

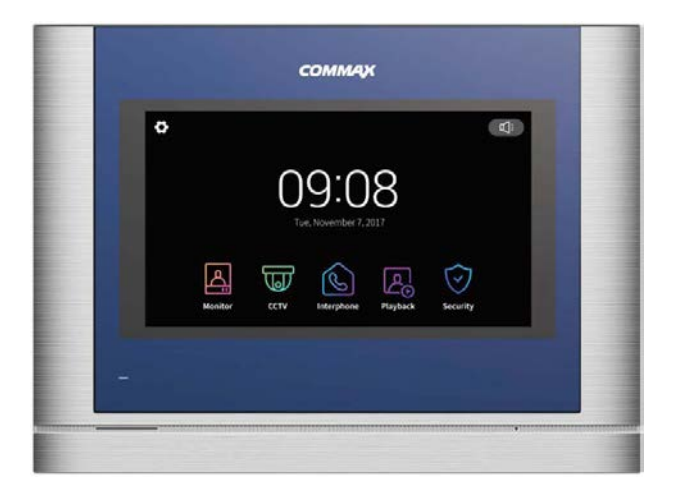

#### www.commax.com

### **COMMAX** Co.,Ltd.

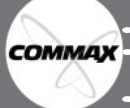

Спасибо за выбор устройства торговой марки СОММАХ.
 СОММАХ
 Пожалуйста, внимательно прочтите настоящую инструкцию (особенно раздел, касающийся безопасности) перед

Компания-производитель не несет ответственности за вред, причиненный в связи с ненадлежащим

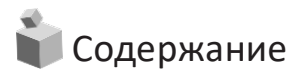

| 1. | Приветствие                      | ·· 1 |
|----|----------------------------------|------|
| 2. | Меры предосторожности            | ·· 2 |
| 3. | Представление устройства         | 4    |
| 4. | Использование устройство         | 5    |
| 5. | Установка                        | 19   |
| 6. | Схема подключения                | 20   |
| 7. | Комплектация ·····               | 21   |
| 8. | Спецификация                     | 22   |
| 9. | Гид по безопасному использованию | 22   |

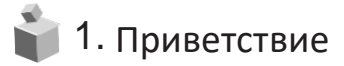

- Благодарим вас за выбор продукции СОММАХ.
- Пожалуйста, ознакомьтесь внимательно с настоящей инструкцией перед использованием устройства

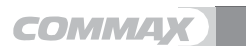

1

# 📦 2. Меры предосторожности

Пожалуйста, следуйте описанным ниже инструкциям для предотвращения каких бы то ни было повреждений.

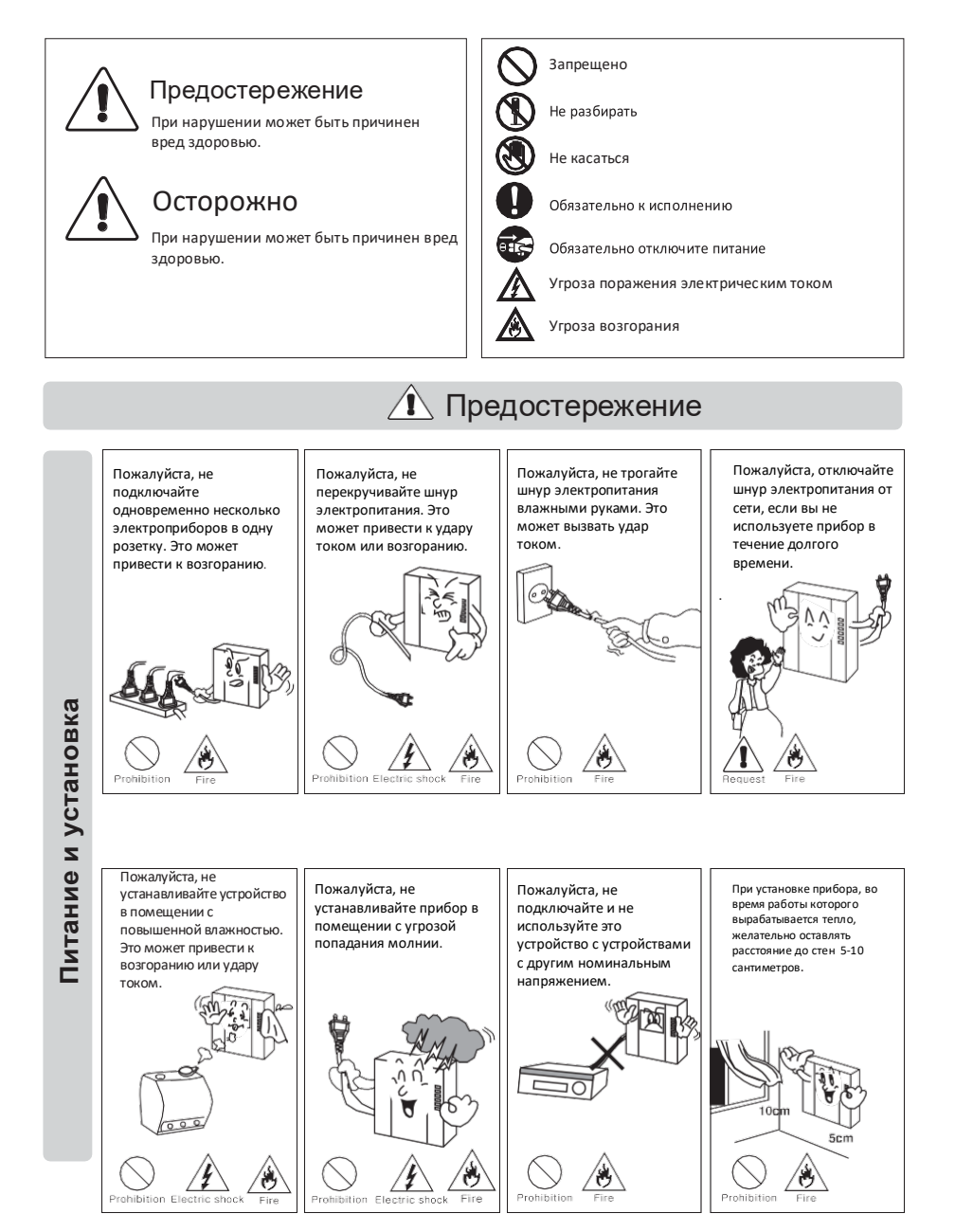

COMMAX

2

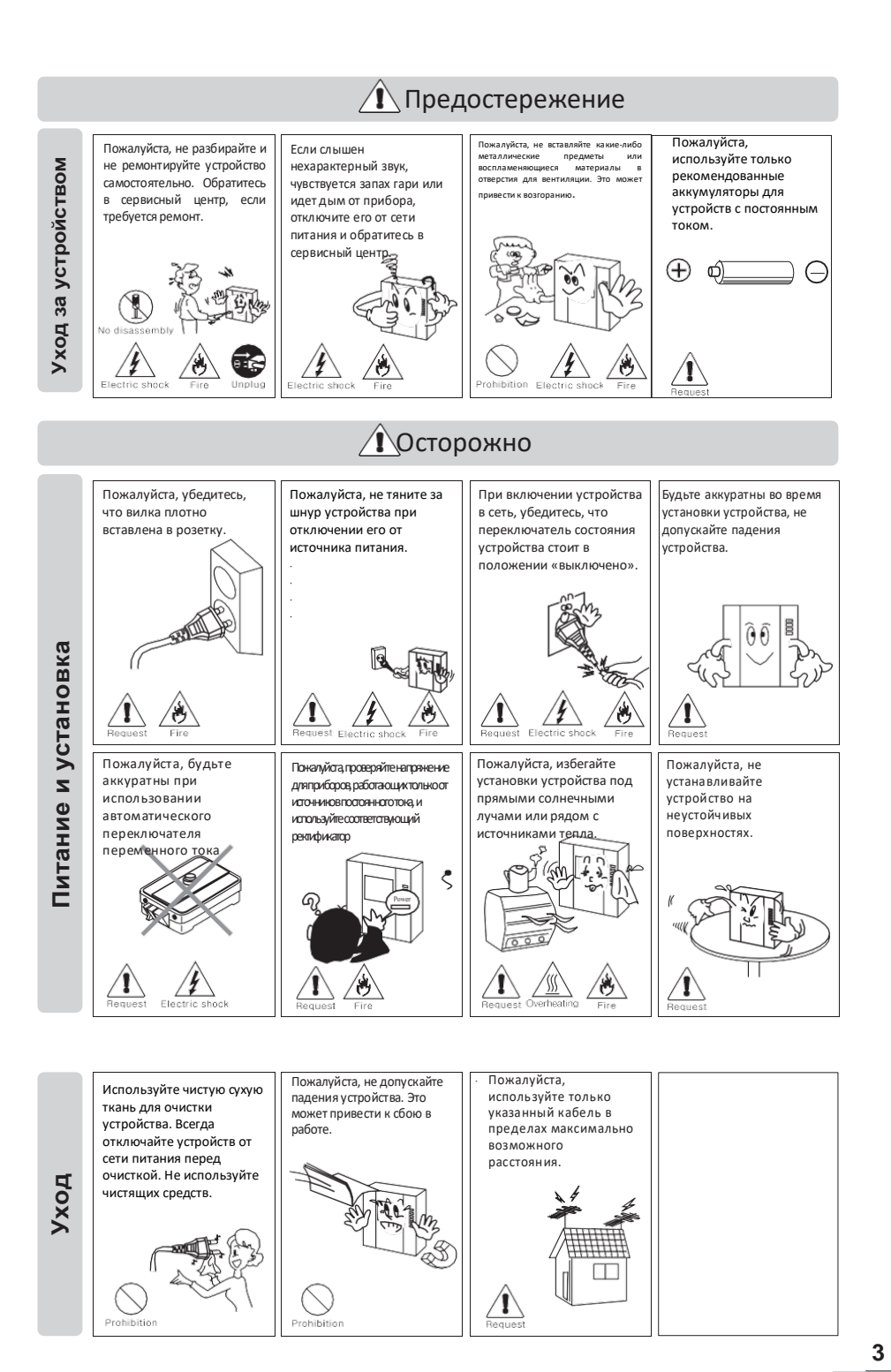

COMMAX

# 📦 З. Представление устройства

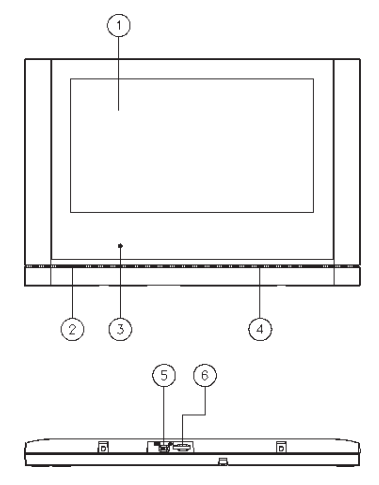

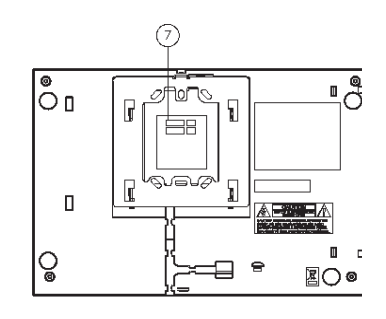

| No | Название части       | No. | Название части        | No. | Название части          |
|----|----------------------|-----|-----------------------|-----|-------------------------|
| 1  | Сенсорный дисплей    | 2   | Динамик               | 3   | Индикатор питания       |
| 4  | Микрофон             | 5   | Переключатель питания | 6   | Слот для Micro SD карты |
| 7  | Терминал подключения |     |                       |     |                         |

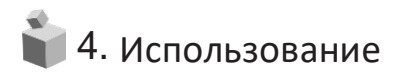

#### 4-1 Основной экран

| <b>°</b> 6 |      |                  |          | 7                     |
|------------|------|------------------|----------|-----------------------|
|            | (8)  | 9:0              | 8        |                       |
|            | Tue  | e, November 7, 2 | 2017     |                       |
| $\odot$    | 2    | 3                | 4        | 5                     |
| ه          | J    | C                |          | $\overline{\bigcirc}$ |
| Monitor    | ссти | Interphone       | Playback | Security              |

| Nº | Пункт меню       | Описание                                                                          |
|----|------------------|-----------------------------------------------------------------------------------|
| 1  | Наблюдение       | Нажмите для просмотра изображения от камеры вызывной панели                       |
| 2  | Видеонаблюдение  | Нажмите для просмотра изображения от подключенных камер                           |
|    |                  | видеонаблюдения                                                                   |
| 3  | Интерфон         | Переход к разделю меню «Интерфон»                                                 |
| 4  | Воспроизведение  | Переход к списку сохраненных фото и видеоизображений                              |
| 5  | Безопасность     | Переход к разделу меню «Безопасность»                                             |
| 6  | Опции            | Переход к разделу меню «Опции»                                                    |
| 7  | Беззвучный режим | Индикатор беззвучного режима                                                      |
| 8  | Дата и время     | Отображение даты и времени, коснитесь, чтобы перейти в раздел меню<br>«Настройки» |

Обратите внимание

- Пожалуйста, выполните настройку даты и времени при первом включении устройства.

Если вы не выполните установку даты и времени, могут возникнуть некоторые проблемы в работе с сохранением фото и видеоизображений.

5

#### 4-2 Наблюдение

- При вызове от посетителя или при нажатии иконки «Наблюдение» на экране возникнет изображение от вызывной панели.

(При выборе режима «картинка-в-картинке» и подключенных камерах системы видеонаблюдения одновременно с изображением от вызывной панели будет отображаться изображение от камеры видеонаблюдения - от камеры 1 (CCTV1) при просмотре изображения от вызывной панели 1 (Door1) и от камеры 2 (CCTV2) при просмотре изображения от вызывной панели (Door2).

- Максимальное время работы: в режиме наблюдения 30 секунд, при вызове и диалоге 60 секунд.
- Если вызывная панель и камеры видеонаблюдения не подключены, невозможно просмотреть изображение.

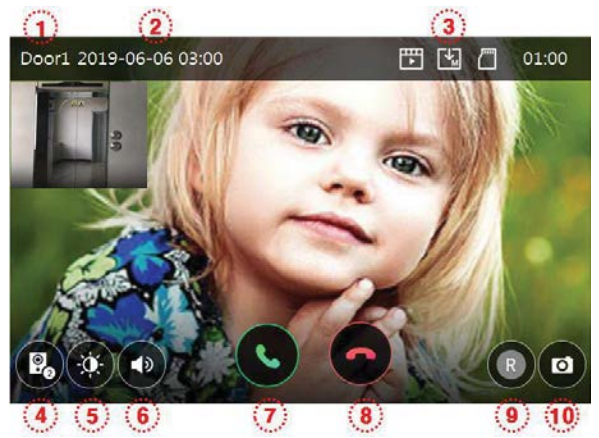

- (1)Источник изображения: номер камеры, изображение от которой в текущий момент отображается на дисплее, отображается в верхнем левом углу.
- 2 3 Дата и время: отображение текущей даты и времени.
  - Иконки сохранения данных: описание символов

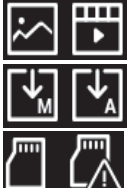

формат сохранения: фото / видео (в режиме детекции движения)

режим сохранения: ручной / автоматический

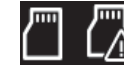

статус SD карты: установлена / память заполнена

- (4) Просмотр нескольких камер одновременно: указывает, что есть возможность просматривать изображения от нескольких камер. Выполнение данной функции возможно только при нескольких установленных и подключенных камерах.
- (5) Регулировка качества картинки: настройка параметров изображения от камер вызывных панелей. - Коснитесь иконки для регулировки яркости / контрастности / цветности изображения.
  - Диапазон регулировки от 0 до 20. Справа вверху есть иконка для возврата к значениям, заданным по умолчанию.

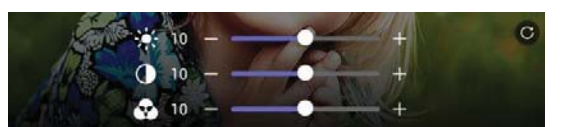

- (6) Регулировка громкости (динамика и сигнала вызова)
  - Коснитесь значка для выполнения регулировки.
  - Уровни регулировки громкости: вызов от 0 до 3, динамик от 1 до 3.

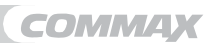

Закрытое акционерное общество «РОССИ»

(7) Ответ на вызов: коснитесь, чтобы ответить на вызов.

- После ответа на вызов иконки 7 и 8 изменятся как показано ниже на рисунке.

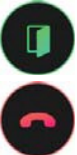

Отпирание двери (No.7): позволяет открыть дверь посетителю.

Завершить разговор (No.8): завершение диалога.

- Если у вас выбран режим отпирания двух дверей, иконка отпирания дверей будет выглядеть как показано ниже. (Это возможно только при установке вызывной панели, которая поддерживает отпирание двух дверей, и она должна быть установлена как вызывная панель 1 (door 1)).

+

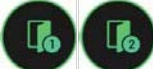

Коснитесь нужно иконки.

\* Обратите внимание

Если в меню вы выберите «быстрый» режим в разделе «Режим отпирания двери», вы сможете только открывать дверь без ответа на вызов.

- (8) Отклонение вызова: коснитесь иконки, если вы не хотите отвечать на вызов.
  - Сохранение видео: иконка команды сохранения видео.
  - Коснитесь иконки, чтобы сохранить видео посетителя.
  - Если у Вас настроено автоматическое сохранение, видео посетителя будет сохранено автоматически.
  - Максимальная длительность одного видеоролика 120 секунд (60 секунд вызова и 60 секунд диалога).
  - Во время записи иконка будет выглядеть как на рисунке ниже и оставшееся время записи будет отображаться на дисплее.

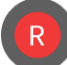

(9)

Если вы хотите прервать сохранение видео, коснитесь иконки.

(10) Сохранение фото: иконка команды сохранения фото посетителя.

Коснитесь иконки, чтобы сохранить фото посетителя. Во время сохранения фото иконка будет выглядеть как на рисунке ниже.

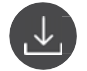

#### Вызов от посетителя

- Когда посетитель нажмёт кнопку вызова на вызывной панели, вы услышите сигнал вызова, а изображение посетителя появится на дисплее монитора.
- Максимальное время вызова до ответа 60 секунд.
- Нажмите кнопку ответа на вызов, чтобы переговорить с посетителем. Коснитесь иконки отпирания двери, если вы решите впустить посетителя.
- Максимальное время диалога 60 секунд.
- Во время сохранения видеоролика вы можете прервать текущую запись и сохранить новое видео с момента диалога.
- Вы можете отпереть входную дверь только при включенном дисплее и только при условии, что установленная вызывная панель имеет терминал для подключения электромеханического замка.
- Во время отпирания двери иконка будет отображаться на дисплее, но звука отпирания двери слышно не будет, если в это время сохраняется видеоролик.
- · Если во время диалога поступит вызов от других вызывных панелей, текущий вызов будет завершен.
- · Нажмите кнопку завершения вызова, для окончания диалога.

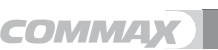

#### Общение при помощи дополнительной трубки (интерфона)

- В случае установки и подключения дополнительной трубки (интерфона) при вызове от посетителя вы можете ответить на вызов при помощи этой трубки.
- 2. Максимальная длительность разговора 60 секунд.
- 3. Поднимите трубку, чтобы ответить на вызов и переговорить с посетителем.
- 4. Нажмите на кнопку отпирания дверного замка во время диалога.
- 5. Поместите трубку на рычаг для окончания разговора.

#### Функция PIP (картинка-в-картинке) function

После ответа на вызов от вызывной панели коснитесь монитора для просмотра изображения от камеры видеонаблюдения (режим «картинка-в-картинке»). Изображение появится в верхнем левом углу. Если в таком режиме вы коснетесь одной из картинки, изображения от камеры вызывной панели и камеры видеонаблюдения поменяются местами.

#### 4-3 Видеонаблюдение

- Для просмотра изображения от камеры наблюдения коснитесь кнопки ССТV (наблюдение).
- Время мониторинга 60 секунд. Также возможно сохранение видеоклипа длиной 60 секунд максимально.
- Вы не сможете использовать функцию наблюдения, если камеры не установлены.

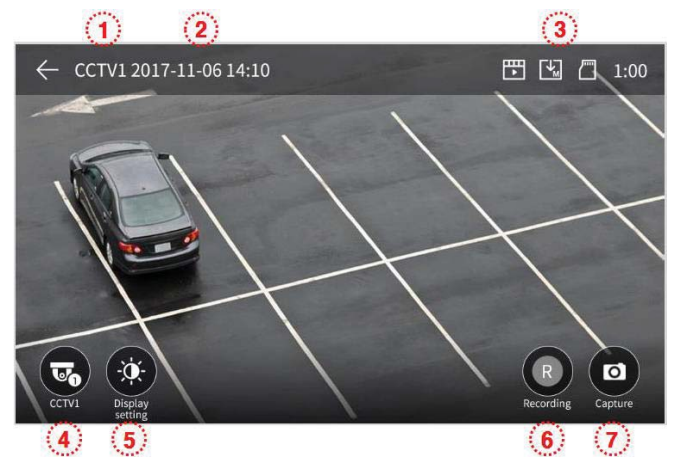

- (1) Обозначение ССТV: показывает ту камеру, изображение от которой передается на монитор.
- (2) Дата и время: отображаются текущие дата и время.

(3) Иконки настроек: отображают детекцию движения и выбранный режим сохранения данных. Обратитесь к разделу «Наблюдение» за более подробной информацией.

- (4) Камера наблюдения: изменение источника видеонаблюдения (1-я или 2-я камера).
   Функция неактивна, если подключена только одна камеры видеонаблюдения.
- (5) Регулировка параметров изображения: позволяет регулировать яркость / освещенность & и оттенок изображения. Обратитесь к разделу «Наблюдения» за более подробной информацией.
- (6) Сохранение видео
  - Нажмите на эту иконку для начала сохранения видеоклипа.
  - Во время сохранения видео иконка изменится как показано ниже, а также вверху будет отображаться оставшееся возможное время записи.

СОММАХ

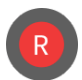

- Коснитесь иконки еще раз для завершения сохранения.

#### 🗇 Сохранение фото.

- Коснитесь иконки для сохранения фото.

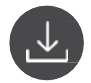

\* Примечание (некоторые функции работают одинаково как для вызывной панели, так и для камеры видеонаблюдения.)

Пвидео нельзя сохранить, если не установлена карта памяти.

- В этом случае можно сохранять только фото на встроенную память монитора (максимально 50 фото).
  - Для сохранения резервной копии фото, сохраненных в памяти монитора, выполните следующее:
    - Отключите питание монитора и установите карту памяти. Включите монитор. Изображения, сохраненные на встроенной памяти монитора, автоматически сохранятся на установленную карту памяти.
    - 2) Вы можете просмотреть их на своем ПК (папка [backup folder] на SD карте).
    - 3) По названию файла можно понять дату, время сохранения и информацию о камере, при помощи которой было сохранено именно это изображение.
      - Название файла выглядит так: YYYYMMDD\_HHMMSS\_AB.AVI или JPG

Примечание: значение двух последних цифр (обозначается АВ)

- А: 1 вызывная панель 1; 2 вызывная панель 2
  - 3 камера видеонаблюдения 1; 4 камера видеонаблюдения 2.
- В: 1 РУЧНОЙ (ручная запись) / 2 АВТО / 3 ДВИЖЕНИЕ / 4 ТРЕВОГА

XXXX: нумерация файлов

Пример: значение названия '20180109\_045740\_120001.MOV'-> это видео было автоматически сохранено при вызове посетителя от вызывной панели 1 9 января 2018 года в 4:57:40.

2 Видео и фото могут сохраняться на установленной карте памяти. Максимальный размер хранилища зависит от емкости установленной карты памяти.

#### 4-4 Интерфон

- Для вызова дополнительной аудиотрубки (если она подключена) нажмите кнопку интерфона. На мониторе появится нижеприведенная картинка.

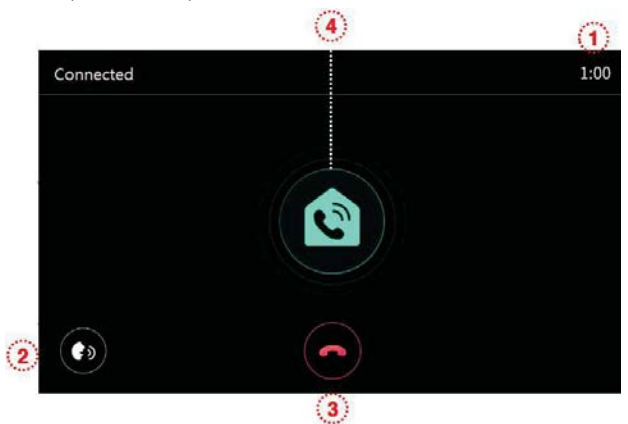

(1) Время вызова и разговора: показывает оставшееся возможное время разговора.

- Регулировка громкости (от 1 до 3).
- ③ ③ Окончание разговора: коснитесь для окончания беседы.
- ④ ④ Вызов интерфона: вызов будет проходить только пока вы удерживайте кнопку интерфона нажатой.

#### 4-5 Воспроизведение

- Нажмите кнопку воспроизведения. На мониторе появится изображение как на рисунке ниже.
- Коснитесь нужного изображения. (Если это фото, оно увеличится на весь экран, если это видео начнется воспроизведение).

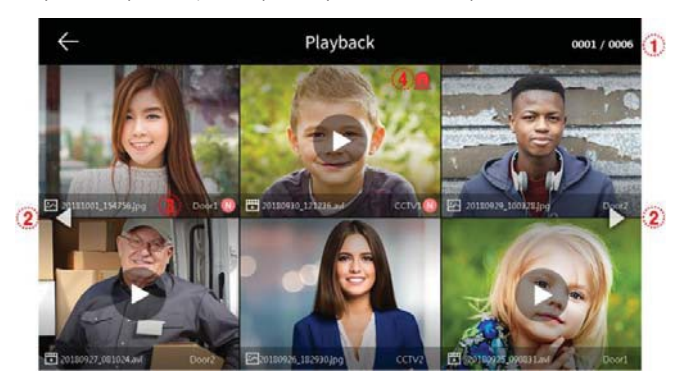

- Информация о страницах: текущая страницае / всего страниц
- 🛛 🛛 Кнопки навигации для движения по страницам: < предыдущая / 🕨 следующая
- Формат файла

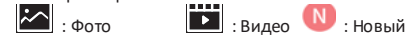

- Иконка экстренной записи: файл сохранен, когда датчики зафиксировали экстренную ситуацию.
   Если в меню безопасности выбран режим автоматического сохранения данных ('Auto Rec'), при
- срабатывании датчиков безопасности сохраняется 10 секундное видео с камер видеонаблюдения. (Для сохранения видео необходимо, чтобы была установлена карта памяти).
- Если во время срабатывания датчиков поступит вызов от посетителя, в автоматическом режиме его видео также будет сохранено.

(Во время чрезвычайной ситуации общение посетителей ограничено, и можно проверить только изображение посетителя.)

- Для просмотра изображения

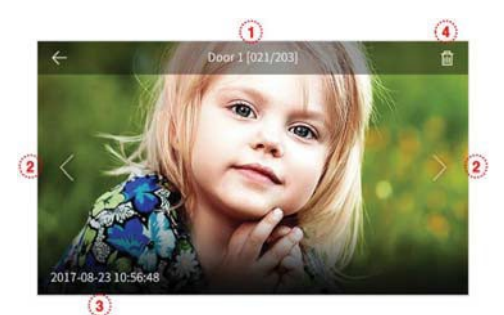

- Источник и номер файла.
- Движение влево / вправо: переход от одного файла к другому.

- Текущие дата и время.
- Команда на удаление текущего файла.
- Для просмотра видео

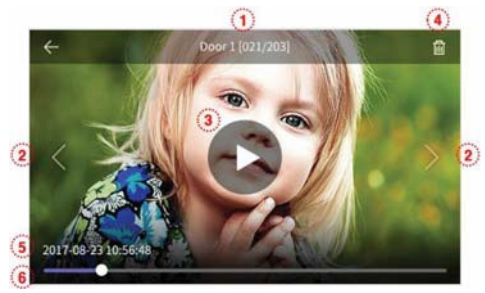

- □ Источник и номер файла.
- □ Движение влево/вправо: переход от одного файла к другому.
- □ Воспроизведение видео: нажмите для просмотра текущего видео.
- □ Удаление файла: нажмите для удаления текущего файла.
- □ Дата и время: отображение текущего даты и время.
- Отображение текущего оставшегося времени видео.

#### <Примечание>

- Сразу после установки карты памяти начнется загрузка сохраненных файлов. Время

загрузки зависит от количества и размера файлов.

- Если вы нажмете команду «Воспроизвести» во время загрузки файлов, появится

всплывающее окно с предупреждением. Подождите немного.

#### 3-6. Безопасность (работает при условии установки датчиков)

- Нажмите иконку «Безопасность» (Security). На мониторе появится изображение как на картинке ниже.
- Использование этих датчиков позволит обеспечить безопасность вашего жилища.

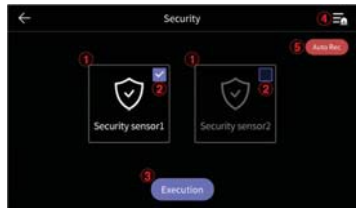

< Перед использованием >

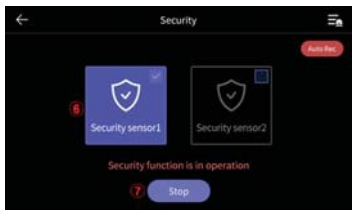

< Во время использования >

1) Прежде чем использовать режим «Безопасность»

#### ※ Обратите внимание

Запомните пароль, прежде чем начинать использовать режим безопасности. Вы не сможете отключить сигнал тревоги, если не знаете текущий установленный пароль (по умолчанию пароль: 1234).

① Датчик безопасности 1, датчик безопасности 2: выберите датчик для работы.

- Поставьте галочку, чтобы активировать использование датчика.
   Кнопка «Выполнить»: активирует выбранный датчик. (Обратите вни
- Кнопка «Выполнитъ»: активирует выбранный датчик. (Обратите внимание, сигнализация сработает, если датчик определен).
- ④ Журнал экстренных событий: можно просмотреть (максимальное количество записей 255).
- (5) Автоматическое сохранение10 секундного видео при срабатывании сигнализации.

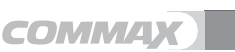

- Когда функция активна (красный), соответствующая функция активирована. (Вы можете выключить его щелчком.)
- Сохраняется запись с камеры видеонаблюдения 1 при срабатывании датчика 1 и запись с камеры 2 при срабатывании датчика 2.
- (Если нет карты памяти сохранится фото, если нет камеры наблюдения функция не сработает.)
- 2) В режиме безопасности светодиодный индикатор устройства мигает красным светом.
- (6) Указывает, что датчик безопасности активен.
- (7) отключение использования функции безопасности.
  - Нажмите кнопку и введите 4-х значный пароль. (По умолчанию установлен пароль: 1234)
  - Если вы ввели верный пароль, монитор выйдет из режима тревоги и на мониторе отразится основной рабочий стол.

(Если вы не знаете пароль, вы не сможете отключить режим тревоги. Необходимо выполнить инициализацию для отключения сигнализации.)

#### <Внешний вид экрана ввода пароля для отключения режима тревоги>

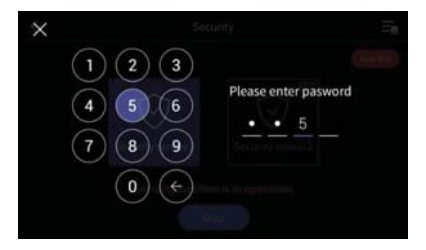

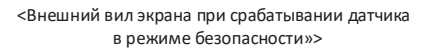

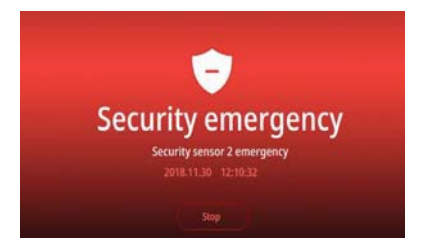

- 1) При срабатывании охранной сигнализации
- При обнаружении человека в режиме безопасности срабатывает сигнализация, а номер датчика (1 или 2) и время срабатывания датчика отображается на мониторе.
- Если экстренная ситуация устранена, нажмите кнопку «Стоп» внизу экрана.
- (Вы можете отключить сигнализацию, если соответствующий датчик вернулся в режим ожидания.)
- При появлении окна для ввода пароля, введите 4-значный пароль при помощи цифровых клавиш.
- Тревожная сирена звучит в течение 3 минут. По истечении этого времени звук прекращается и остается только тревожный экран.
- При срабатывании сигнализации нет возможности переговорить с посетителем, даже если от него поступит вызов на монитор. Для разговора необходимо сначала отключить сигнализацию. (При срабатывании сигнализации вызывная панель также издает звуковой сигнал для обозначения экстренной ситуации.)

#### 4-6 Опции

- При выборе пункта меню «Опции» появится экран, приведенный на картинке ниже.
- При выборе любого пункта меню справа будет появляться соответствующее подменю.
- Если в течение 30 секунд ничего не будет происходить, на мониторе отобразится основной рабочий стол.

1) Запись

| $\leftarrow$ | Configuration    |       |   |
|--------------|------------------|-------|---|
| Recording    | Auto recording   | Video | > |
| Volume       | Motion detection | OFF   | > |
| Storage      |                  |       |   |
| Date/Time    |                  |       |   |
| Display      |                  |       |   |
| Etc          |                  |       |   |

- 1) Автоматическое сохранение
- Позволяет задать режим автоматического сохранения данных. (Выберите необходимый формат% фото или видео). Для сохранения видео необходимо, чтобы была установлена карта гамяти.
- Эта функция работает только при получении всех данных от камеры основной вызывной панели (от входа).
   Вы не сможете сохранять фото и видео вручную пока автоматическое сохранение не будет запущено.
- Выберите отключить (OFF), чтобы деактивировать функцию автоматического сохранения.
- Обнаружение движения
- Позволяет настроить режим обнаружения движения на установленных камерах.
- Функция каждого пункта меню как показано ниже:

| ← c₀                           | nfiguration |   |
|--------------------------------|-------------|---|
| Use Motion detection           |             | 0 |
| Selection of Camera            | Door1       |   |
| Saving format                  | Photo       |   |
| Setting of sensitivity         | Middle      |   |
| Motion timer                   | OFF         |   |
| LCD is on for motion detection | OFF         |   |

Обнаружение движения (Use Motion Detection): включение / отключение функции.

Выбор камеры (Selection of camera): выберите камеры для использования функции обнаружения движения (вызывная панель 1 или 2. камера видеонаблюдения 1 или 2).

Формат сохранения (Saving format): выберите формат сохранения данных (фото или видео).

Настройка чувствительности (Setting of sensitivity): есть три уровня чувствительности – высокий (High) – средний (Middle) – низкий (Low).

Таймер детекции (Motion timer): позволяет настроить время срабатывания обнаружения движения. После активации вы можете установить таймер, время начала / окончания.

Отображение сохраняемого видео на дисплее: если эта функции включена, то во время сохранения видео при обнаружении движения дисплей будет включен и видео можно будет увидеть на нем (10 сек.)

\* Примечание

 - При обнаружении движения сохраняется 1 фото (если выбран режим сохранения фото) и 10 секундный видеоклип (если выбран режим сохранения видео).

фото) и то секундный видеоклип (если выоран режим сохранения видео).

- Во время сохранения мигает светодиодный индикатор. Коснитесь экрана монитора, чтобы прекратить сохранение.

 - После окончания сохранения светодиод прекращает мигать и функция обнаружения движения снова становится активной в течение 3 секунд.

- В темное время суток или при недостатке освещения светодиодная подсветка

вызывной панели всегда горит при активной функции обнаружения движения.

#### ② Громкость

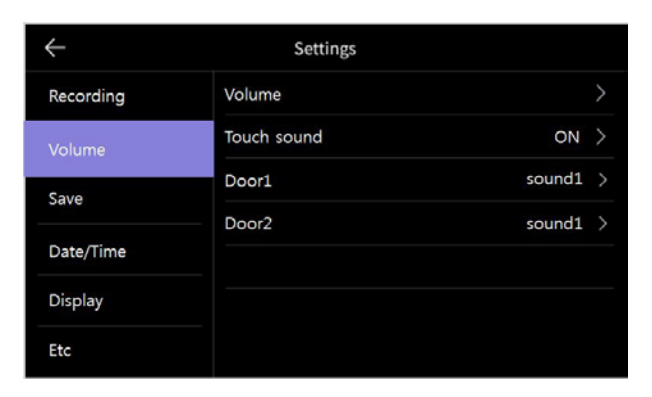

- 1) Громкость
- При вызове на монитор от вызывной панели или от интеркомов вы можете поменять сигнал вызова и сигнал приема индивидуально.
- Вы можете настроить уровень громкости от 0 (беззвучный) до 3 (максимальный), а уровень громкости приема от 1 до 3.

#### Звук нажатия

- Вы можете включить или выключить звуки нажатия.
- 3) Звук вызова интерфона, вызывной панели 1, вызывной панели 2
- В этом разделе вы можете выбрать мелодию вызова интерфона или вызывных панелей.
- Доступно 6 мелодий.

#### 3 Сохранение

| $\leftarrow$ | Configuration              |           |
|--------------|----------------------------|-----------|
| Recording    | Format of SD card          | $\rangle$ |
| Volume       | Selection of deletion file | >         |
| Storage      |                            |           |
| Date/Time    |                            |           |
| Display      |                            |           |
| Etc          |                            |           |

- 1. Формат карты памяти (SD card format)
- Этот пункт меню выполняет форматирование карты памяти.
- Процесс форматирования занимает около 1 минуты, но может и изменяться в зависимости от типа карты.
   Удаление файла (File deletion)
- Этот пункт меню позволяет удалить сохраненные фото и видео.
- Время, которое потребуется для удаления файлов, зависит от размера и количества файлов.

#### Обратите внимание

 Во время форматирования карты памяти или удаления сохраненных ранее файлов монитор не сможет принимать вызовы от вызывной панели. - Если вы начали форматировать карту памяти, то прервать этот процесс уже невозможно.

В случае экстренного прерывания форматирования карты памяти необходимо выполнить форматирование еще раз.

#### ④ Дата / Время

| $\leftarrow$ | Configuration |   |
|--------------|---------------|---|
| Recording    | System time   | > |
| Volume       |               |   |
| Storage      |               |   |
| Date/Time    |               |   |
| Display      |               |   |
| Etc          |               |   |

#### 1) Системное время

- В этом разделе можно настроить дату и время.
- После изменения время будет отображаться на основном рабочем столе.

| ÷ | Date / Time |       |      |      |        |        |  |
|---|-------------|-------|------|------|--------|--------|--|
|   |             | Month |      | Hour |        | Second |  |
|   | 2017        | 11    | 09   | 18   | 30     | 23     |  |
|   | Year        |       | Date |      | Minute |        |  |

⑤ Дисплей

| $\leftarrow$ | Configuration            |      |
|--------------|--------------------------|------|
| Recording    | Screen adjustment        | >    |
| Volume       | Enter standby mode LCD O | FF > |
| Save         | Display cleaning mode    | >    |
|              | Display                  |      |
| Date/Time    |                          |      |
| Display      |                          |      |
| Etc          |                          |      |

- 1) Регулировка параметров дисплея
  - В этом разделе можно настроить яркость / насыщенность / контрастность изображения как на картинке ниже.

(В этом случае вы меняете параметра изображения от камеры вызывной панели.)

- Диапазон регулировки от 0 до 20. Справа вверху есть кнопка для возврата к ранее заданным настройкам.

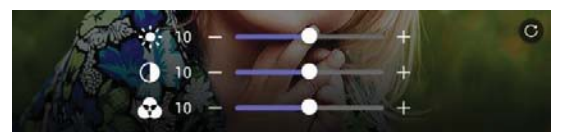

#### 2) Режим ожидания

- Существует возможность задать разные варианты режима ожидения.

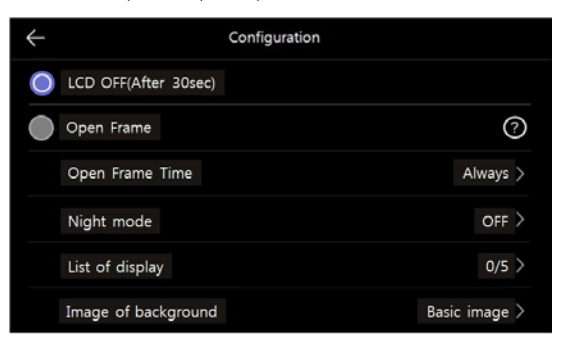

Отключение экрана (LCD OFF) (через 30 секунд): при переходе в режим ожидания монитор будет

отключаться через 30 секунд бездействия.

Заставка (Open Frame): выберите источник изображения, которое будет отображаться на дисплее в качестве заставки.

- \* Обратите внимание: если активна функция определения движения, эта функция не работает.
- Заставка: вы можете задать периодичность смены изображений заставки.

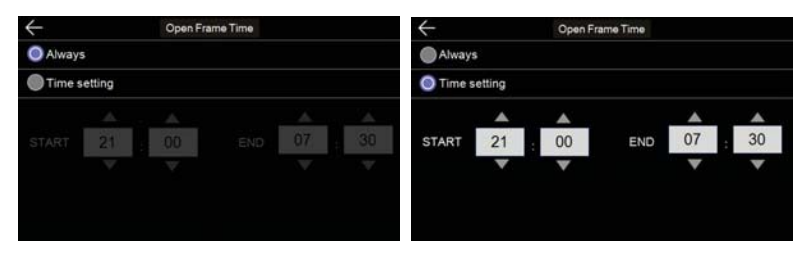

- Ночной режим (Night mode): яркость экрана уменьшится на то время, которые будет установлено.

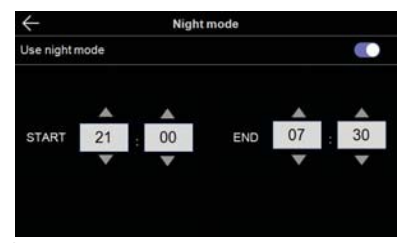

- Список дисплеев:

Установить, какой экран будет отображаться при применении функции рамки обоев.

| $\leftarrow$ |               | Configuration |  |
|--------------|---------------|---------------|--|
| ~            | Time          |               |  |
| ~            | Calendar      |               |  |
|              | Playback      |               |  |
|              | Door1 & CCTV1 |               |  |
|              | Door2 & CCTV2 |               |  |

- Фоновое изображение:

Позволяет настроить фоновое изображение при использовании функции обоев.

| $\leftarrow$ | Configuration |  |
|--------------|---------------|--|
| No backgroun | d image       |  |
| Basic image  |               |  |
|              |               |  |
|              |               |  |
|              |               |  |
|              |               |  |
|              |               |  |

- Нет фонового изображения (No background image): выбранное изображение будет отображаться без фонового изображения.

- Базовое изображение (Basic image): фоновое изображение будет меняться в случайном порядке из сохраненных во внутренней памяти изображений.

#### 3) Сервисный режим

- Выберите функцию «сервисный режим» (Cleaning mode), чтобы протереть пыль с монитора. В этом режиме экран отключится на 30 секунд и не будет реагировать на нажатия. (Это будет продолжаться в течение 30 секунд и это нельзя изменить)

#### 4) Дисплей

- Настройка яркости меню экрана.

#### 6 Дополнительно

| $\leftarrow$ | Configuration              |                            |
|--------------|----------------------------|----------------------------|
| Recording    | Language                   | English 📏                  |
| Volume       | Opening the door           | Standard mode $ ightarrow$ |
| Storage      | Opening mode of the door 1 | 2 >                        |
|              | Security password          |                            |
| Date/Time    | System reset               |                            |
| Display      | Version                    | ver 1.0                    |
| Etc          |                            |                            |

1) Язык (Language)

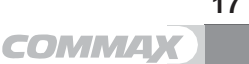

- Можно выбрать из 8 доступных языков

| 한국어          | English | le français |
|--------------|---------|-------------|
| русский      | español | 00体中文       |
| Język polski | Türkçe  |             |
|              |         |             |

2) Отпирание двери (Door-opening method)

- Здесь можно настроить режим отпирания двери.

Стандартный (Standard): замок возможно отпереть во время разговора.

Быстрый (Fast): замок можно отпереть без ответа на вызов.

(В этом режиме нет необходимости отвечать на вызов, чтобы открыть дверь).

3) Режим отпирания замка для вызывной панели №1 (Opening mode of the door 1)

- Если установленная вызывная панель №1 имеет возможность подключения двух электромагнитных замков, то в этом пункте меню можно выбрать режим отпирания этих замков. При выбранном режиме 2 на дисплее появляется 2 иконки для открытия дверей. Вы можете выбрать, какой из входов открыть или открыть оба один за другим.

- 4) Пароль безопасности (Security password)
  - Задайте пароль (4 цифры), который будет использоваться для отключения режима безопасности и тревожной сигнализации.
  - Следующие комбинации нельзя использовать в качестве пароля: 0000, 1234, 4321.
  - 1. Введите пароль (Enter password):

Нажмите кнопку и введите четырехзначный пароль по порядку, используя сгенерированный цифровой ключ (изначальное значение: 1234).

(Если вы потеряете пароль, который вы установили, вы сможете вернуться к паролю, установленному по умолчанию [1234], выполнив возврат к заводским настройкам).

- Сброс пароля (Password reset): если вы ввели некорректный пароль, появится соответствующее информационное окно.
  - Новый пароль (New password): введите новый пароль.
  - Подтвердите пароль (Confirm password): введите новый пароль еще раз.
  - (Это необходимо для предотвращения ввода некорректного пароля).
- 3. Если введенные пароли отличаются, появится тревожное окно. Пожалуйста, введите пароль повторно.
- Если введенные пароли корректны, окошко «Применить» ('apply') станет активным. Нажатие этой кнопки приведет к смене пароля.
  - \* Если вы не хотите вносить изменения, нажмите кнопку 'Х', расположенную в верхнем левом углу.
- 4) Возврат к заводским установкам (System reset)
- позволяет сбросить все пользовательские настройки и вернуться к заводским.
- 5) Версия (Version)
  - для просмотра текущей используемой версии программы.
  - \* Примечание (информация о картах памяти)
    - Карты памяти, возможные к использованию
       SDHC / SDXC: MAX 256 ГБт (класс 10 или выше)
    - Формат (файловая система): FAT32 (загрузите устройство после установки отформатированной в первый раз карты памяти).
    - 3) Максимальная емкость
      - Если карта памяти не установлена: можно сохранить 50 фото во встроенной памяти монитора.
      - При установленной карте памяти: можно сохранить до 10000 изображений / видео.
         (Однако, если размер сохраняемого файла большой, максимальное количество может быть меньше).

|                                   | Микро SD карта |        |                    |
|-----------------------------------|----------------|--------|--------------------|
| Емкость                           | 8 ГБт          | 64 ГБт | 256 ГБт (максимум) |
| Видео<br>(максимально 120 секунд) | 80 шт          | 700 шт | 2800 шт            |

- \* Примечание по использованию карты памяти
  - Пожалуйста, не выключайте, не включайте монитор и не удаляйте, не устанавливайте карту памяти во время воспроизведения, сохранения или форматирования и т.д. Это может привести к возникновению неисправности.

- 2) При заполнении карты новые файлы будут автоматически сохранятся поверх старых.
- 3) Возможности сохранения видеоклипа могут различаться в зависимости от среды, в которой он хранится.
- 4) Если карта памяти заполнена, старые файлы могут быть удалены. Когда иконка заполнения памяти

изменится на заполненную, сделайте резервное копирование.

- 5) Если вы используете дефектную Місго SDHC карту, могут возникнуть проблемы с вашим устройством.
- 6) Мы рекомендуем использовать Micro SD карту MLC типа. Тип хранения: MLC (позволяет сохранять и воспроизводить файлы до 10,000 раз). Карта Micro SD является расходным материалом с ограниченным объемом. Если он используется сверх установленной емкости, его необходимо заменить новым.

## 📦 5. Установка

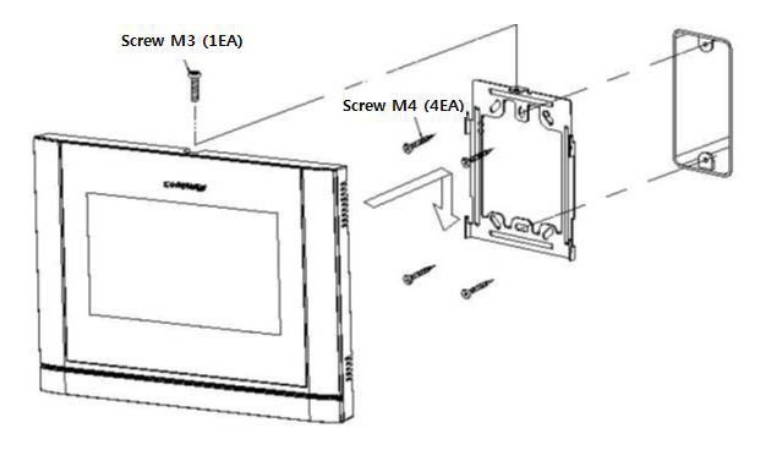

#### Примечание

- Избегайте установки устройства под прямыми солнечными лучами.
- Монитор должен быть расположен на стандартной средней высоте человека.

(Рекомендованный диапазон высот 1450 ~ 1500 мм).

 Избегайте установки устройства в местах с возможным воздействием газа, магнитного излучения, влажности и высоких температур, так как это может привести к ухудшению качества изображения и повреждению монитора.

## 📦 6. Схема подключения

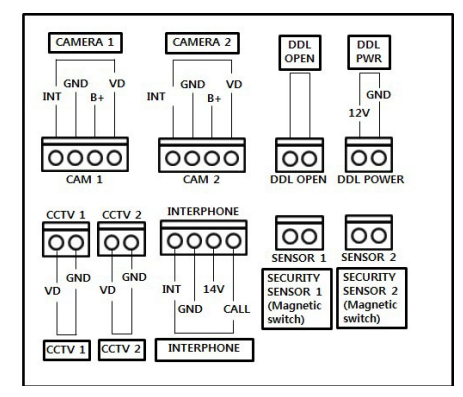

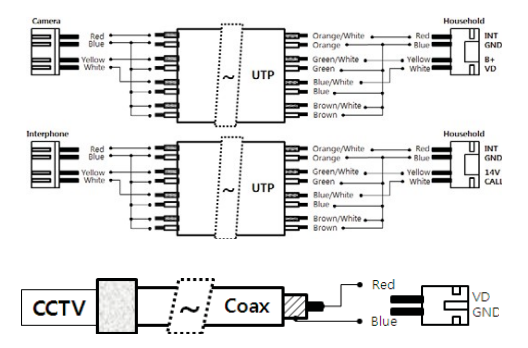

Примечание:

- В случае наличия высоковольтной линии электропередачи в зоне установки используйте для проводки коаксиальный кабель из металлических трубок.
- Остерегайтесь смятия покрытия кабеля и выступов кабеля, так как это может вызвать короткое замыкание в цепи и неудобства в эксплуатации.
- 3. При подключении монитора к камере убедитесь, что выключатель питания выключен.

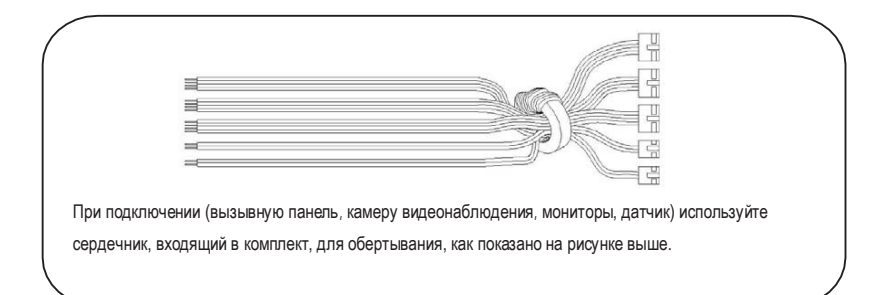

20

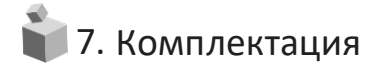

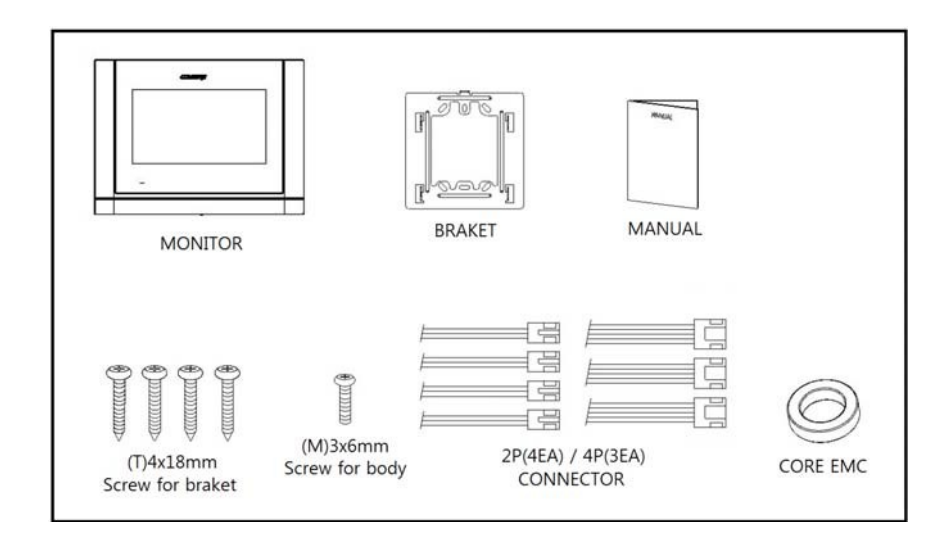

| <ol> <li>Монитор (CDV-70MF)</li> </ol> | 1 шт. |
|----------------------------------------|-------|
| (2) Кронштейн для монитора             | 1 шт. |
| Э Руководство пользователя             | 1 шт. |
| ④ Винты для кронштейна                 | 4 шт. |
| (5) Винт для крепления монитора        | 1 шт. |
| 6 Разъемы 2Р                           | 4 шт. |
| Разъемы 4Р                             | 3 шт. |
| ⑦ СердечникЕМС ОR29*7.5-19Н            | 1 шт  |

\* Устройства для подключения

Вызывная панель / камера видеонаблюдения: АНD камера (до 2 мегапикселей).

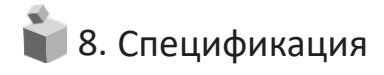

| Модель              |                                       | CDV-70MF                                                                                                  |  |
|---------------------|---------------------------------------|----------------------------------------------------------------------------------------------------|--|
| Соединение          |                                       | Вызывная панель – 4 провода, камера видеонаблюдения - 2 провода, интерфон – 4 провода, датчик – 2 провода |  |
| Напряжение          |                                       | 100 В -240 В ~, 50/60 Гц                                                                                  |  |
| Энергопотребление   |                                       | В режиме ожидания: 3.5 Вт, максимально: 15 Вт                                                             |  |
| Коммуникация        |                                       | Без трубки                                                                                                |  |
| Дисплей             |                                       | 7 дюймовый сенсорный                                                                                      |  |
| Время записи        |                                       | В режиме мониторинга с вызывной панели: 30±5 секунд<br>Вызов и диалог: 60 ±5 секунд                       |  |
| Расстояние (<br>(   | UTP<br>CAT 5e.<br>Standard<br>(Ø 0.5) | Вызывная панель / камера видеонаблюдения / интерфон <-> монитор                                           |  |
|                     |                                       | 28 метров (максимум)                                                                                      |  |
|                     |                                       | Сопротивление менее 10 Ом на 100 метров на UTP категории 5е                                               |  |
| Рабочие температуры |                                       | 0 ~ +40C (32°F ~ 104°F)                                                                                   |  |

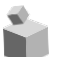

# 📦 9. Гид по безопасному использованию

- Убедитесь, что вы включили монитор.
- В случае какого-либо физического повреждения монитора обратитесь в сервисный центр.
- Не размещайте емкость с жидкостью на мониторе.
- Отключите устройство от сети питания на время установки.
- Обеспечьте свободный доступ к вилке монитора для быстрого отключения в экстренной ситуации.

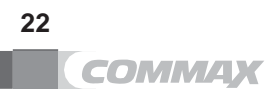

Закрытое акционерное общество «РОССИ»

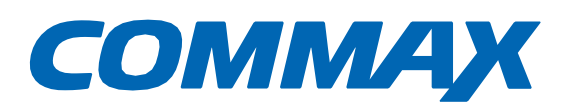

Наименование товара: Цветной видеодомофон Модель: CDV-70MF Производитель: COMMAX Co.,LTD. Адрес производителя: 494, Dunchon-Daero, Jungwon-Gu, Seongnam-Si, Gyeonggi-Do, 13229, Южная Корея Страна происхождения товара: Южная Корея Импортер; ЗАО «РОССИ» Адрес импортера: Россия, Москва, 125040, Бумажный проезд, 2/2